# OUTLOOK ADDIN PRO SYNCHRONIZACI S AKTIVITAMI RAYNET CRM - POUŽITÍ

Popis použití

VÍTKOVICE IT SOLUTIONS, A.S.

| Verze | Datum     | Autor           | Popis                         |
|-------|-----------|-----------------|-------------------------------|
| 1     | 5.4.2018  | Karkoš Jaroslav | Vytvoření dokumentu           |
| 2     | 30.4.2019 | Karkoš Jaroslav | Aktuallizace pro verzi 1.0.39 |
|       |           |                 |                               |

#### OBSAH

| DBSAH                                      | . 1                                                                                                    |
|--------------------------------------------|----------------------------------------------------------------------------------------------------|
| Ponis                                      | 2                                                                                                    |
| Instalace                                  | . 2                                                                                                    |
| Konfigurace                                | . 2                                                                                                    |
| Formulář Spojení aktivity z Outlooku s CRM | . 3                                                                                                    |
| Synchronizace                              | . 4                                                                                                    |
|                                            | OBSAH<br>Popis<br>Instalace<br>Konfigurace<br>Formulář Spojení aktivity z Outlooku s CRM<br>Synchronizace |

### 1 Popis

Tento doplněk do Outlooku byl vytvořen pro propojení aktivit mezi RayNet CRM (dále jen CRM) a Microsoft Outlook (dále jen Outlook). Propojení ze strany CRM se týká událostí, schůzek, telefonátů a úkolů, u nichž je vlastníkem uživatel doplňku. Lze také do CRM vložit novou aktivitu z Outlooku, a to událost, schůzku nebo úkol. Propojené aktivity je možno synchronizovat, a to ručně nebo automaticky. Synchronizují se aktivity v rozmezí podle konfigurace (výchozí nastavení je od 20 dní zpět do 180 dnů po čase synchronizace).

#### 2 Instalace

Uživatel vypne Outlook, spustí setup.exe doplňku a řídí se pokyny průvodce. Po instalaci se v menu se objeví nová záložka VITSOL.

## 3 Konfigurace

| 🐸 Nastaven   | í rozšíře | ení pro RayNet CRM - verze 1.0.39   |
|--------------|-----------|-------------------------------------|
| RayNet Syr   | nchroniz  | zace Systém                         |
| URL adre:    | sa API    | https://app.raynet.cz/api/v2/       |
| Ins          | stance    | vase_instance                       |
| Přihlašovací | jméno     | vase_prihlasovaci_jmeno             |
| AI           | PI Key    | •••••                               |
| Licenči      | ní klíč   | vas_licencni_klic                   |
|              |           |                                     |
|              |           | Uložit konfiguraci Zavřít beze změn |

Aby bylo možno doplněk použít je nutno po instalaci pro vést nastavení pro připojení do CRM. URL adresa CRM je přednastavena a pravděpodobně ji není třeba měnit. Instance je jméno vaší instance CRM, kterou chcete propojit s Outlookem a pro kterou vlastníte oprávnění pro provádění změn. Pokud nevíte jaké je jméno vaší instance, můžete je snadno zjistit v uživatelském rozhraní CRM v prohlížeči v adresním řádku (např. při adrese

https://app.raynet.cz/pepa3/?view=ListView[PhoneCall] je jméno instance pepa3).

Přihlašovací jméno je jméno, kterým se do uživatelského rozhraní hlásíte a heslo nebo API klíč je kombinace znaků, kterou znáte jen vy sám.

Tyto 4 údaje jsou povinné, bez nich není možno provést propojení s RayNet CRM. Samozřejmě je také nutno zadat licenční klíč, který vám vygeneruje náš pověřený pracovník.

Na druhé záložce (Synchronizace) je možno povolit nebo zakázat automatickou synchronizaci použitých číselníků a aktivit nebo import kontaktních osob z RayNet CRM do samostatné složky adresáře Outlooku. Po instalaci je automatická synchronizace zakázána. Také je zde možno nastavit ukládání textových reprezentací některých položek aktivit (jako například název klienta). Dále je možno zvolit interval pro synchronizaci v minutách. Minimum je 20 minut z důvodu omezeného počtu dotazů pro instanci za den.

Na třetí záložce (Systém) je možno zvolit mezi českým a anglickým jazykem, nastavit úroveň logování nebo vymazat či zazipovat logy pro uschování.

## 4 Formulář Spojení aktivity z Outlooku s CRM

Tuto akci je možno použít pouze v zobrazení kalendáře pro události, schůzky a telefonáty ve složce Kalendář nebo v zobrazení úkolů pro úkoly ve složce Úlohy (tedy ne pro položky "TODO").

Aktivuje se pomocí kontextové nabídky příslušné aktivity (např. klik pravým tlačítkem nad událostí v kalendáři a zvolení Spojení Události nebo Úkolu s RayNet CRM).

|     |                                | Ľ€           | Oupov <u>e</u> det vsem         |   |
|-----|--------------------------------|--------------|---------------------------------|---|
| 2   | Rychlý tisk                    | 2,           | Předat dá <u>l</u>              |   |
| 44  | Pozvat účastní <u>k</u> y      | $\checkmark$ | Označit jako do <u>k</u> ončené |   |
| 2   | Předat dá <u>l</u>             | <b>R</b>     | Přiřadit úk <u>o</u> l          |   |
| 0   | So <u>u</u> kromé              |              | Přej <u>m</u> enovat úkol       |   |
| ~~~ | <u>Z</u> obrazit jako ►        |              | Zařadit do kategorií            | F |
|     | Zařadit do kategorií 🔹 🕨 🕨     | ►            | Zpra <u>c</u> ovat              | F |
|     | Poznámky ze sc <u>h</u> ůzky   | N.           | One <u>N</u> ote                |   |
| ×   | Odstran <u>i</u> t             | ×            | Odstran <u>i</u> t              |   |
| *   | Linking Event with RayNet CRM  | *            | Spojení Úkolu s RayNet CRM      |   |
|     | Realize Event in RayNet CRM    | *            | Realizuj úkol v RayNet CRM      |   |
| *   | Removing Event from RayNet CRM | *            | Odebrání Úkolu z RayNet CRM     |   |

Opakované aktivity nelze spojit. Následně se zobrazí příslušný formulář pro spojení.

| 🍛 Odeslání nové u  | události z Outlooku do Raynet CRM | M                              |
|--------------------|-----------------------------------|--------------------------------|
| Základní Informace | Detail                            |                                |
| Předmět            | Test události                     |                                |
| Čas zahájení       | 29.3.2019 0:00:00                 | Čas ukončení 30.3.2019 0:00:00 |
| Typ aktivity       | Událost 🔹                         | Důležitost Normální 👻          |
| Obchodní případ    |                                   | x                              |
| Klient             |                                   | ×                              |
|                    |                                   |                                |
|                    | 🔄 Spojeno s RayNet                | Odeslat Zavřít                 |

V tomto formuláři je nutno zvolit Typ aktivity a zadat Obchodní případ nebo Klienta. Kliknutím na tlačítko ... se otevře příslušný seznam hodnot, který má v horní části pole pro kontextové omezení seznamu zaškrtávací pole pro omezení seznamu na aktivní položky.

| Obchodn                       | í případy RayNet Cl                             | RM     | ×               |
|-------------------------------|-------------------------------------------------|--------|-----------------|
| Hledat                        | test i                                          |        | 📝 Pouze aktivní |
| Test is<br>Test is<br>Test is | - (0P-17-008)<br>- (0P-17-009)<br>- (0P-17-010) |        |                 |
| Položek                       | : na seznamu: 3                                 | Vybrat | Zavřít          |

Kliknutím na položku seznamu a následným stiskem tlačítka Vybrat se zvolená položka asociuje s aktivitou. Tlačítko Zavřít zavře seznam bez provedení změny.

Klinutím na tlačítko X ve spojovacím formuláři je možno vyčistit dříve zadanou hodnotu.

Stiskem tlačítka Odeslat se provede odeslání aktivity do CRM. Tlačítko Zavřít zavře formulář bez provedení změn nebo odeslání aktivity do CRM.

### 5 Synchronizace

Synchronizaci lze spustit jednorázově ručně nebo v pravidelných intervalech automaticky. Ručně ji lze spustit stitknnutím tlačítka Spustit synchronizaci v záložce VITSOL v pásu karet jak ukazuje obrázek.

|                       |                                       | 15415-15454 | Jarosianina |          | icciconii oudo | un.     |        | THE DISCOULT IN THE PARTY OF THE |                  |       |
|-----------------------|---------------------------------------|-------------|-------------|----------|----------------|---------|--------|----------------------------------|------------------|-------|
| SOUBOR                | DOMŮ                                  | ODESÍLÁNÍ A | PŘÍJEM      | složka   | ZOBRAZENÍ      | VÝVOJÁŘ | VITSOL | UDÁLOST                          |                  |       |
| Spustit<br>synchroniz | Nastaveni<br>aci RayNet<br>RayNet CRM | Ýiručka     |             |          |                |         |        |                                  |                  |       |
| 5                     | Ŧ                                     |             |             |          |                |         |        |                                  |                  |       |
| <b>∢</b><br>PO ÚT     | únor 2019<br>ST ČT PÁ                 | SO NE       | ••          | březen - | - duben 20     | 019     |        | Bang                             | kok, Thajsko 🛛 🛨 | 🐣 ¦   |
| 28 29                 | 30 31 1                               | 2 3         | PONDĚLÍ     |          | Ú              | TFRÝ    |        | STŘEDA                           |                  | ĊТ/RT |

Automatickou synchronizaci lze nastavit v konfiguraci doplňku, která se otevře stiskem tlačítka Nastavení RayNet v záložce VITSOL.

Vzhledem k tomu, že doplněk nedrží žádné informace o aktivitách nebo číselnících, načte se při prvním požadavku po spuštění Outlooku úplný seznam. Při dalších požadavcích nebo při vypršení času pro automatickou kontrolu se již načítají pouze data změněná od posledního načtení. Synchronizují se pouze aktivity založené v CRM nebo ručně spojené s CRM v Outlooku, a to v časovém intervalu podle konfigurace (výchozí nastavení je 20 dní zpět a 180 dní dopředu). Starší nebo novější aktivity (třebaže spojené) se nesynchronizují. Další podmínkou pro synchronizaci nebo spojení aktivit je, že uživatel doplňku musí být vlastníkem aktivity v CRM. U schůzky se při synchronizaci v Outlooku neaktualizuje popis v případě, že popis v Outlooku již existuje.

| Nastavení rozšíření pro RayNet CRM - verze 1.0.39                                                                                                    |
|----------------------------------------------------------------------------------------------------|
| RayNet Synchronizace Systém                                                                                                    |
| Synchronizovat 20 dní před a 180 dní po aktuálním datu                                                                                                    |
| 🔄 Automaticky synchronizovat číselníky (Obch. příp, firmy)                                                                                                    |
| Automaticky synchronizovat aktivity                                                                                                    |
| ☑ Importovat kontaktní osoby z Raynetu (vyžaduje restart Outlooku)                                                                                                    |
| Ukládat v Outlooku i textové reprezentace položek                                                                                                    |
| Automatická kontrola v minutách 20                                                                                                    |
| Uložit konfiguraci Zavřít beze změn                                                                                                    |
|                                                                                                    |
| Nastavení rozšíření pro RayNet CRM - verze 1.0.39                                                                                                    |
| Nastavení rozšíření pro RayNet CRM - verze 1.0.39     RayNet Synchronizace Systém                                                                                                    |
| Nastavení rozšíření pro RayNet CRM - verze 1.0.39   RayNet Synchronizace   Jazyk Česky   Česky (vyžaduje restart Outlooku)                                                                                                    |
| Nastavení rozšíření pro RayNet CRM - verze 1.0.39          RayNet       Synchronizace         Jazyk       Česky         Úroveň logování       Debug                                                                                                    |
| <ul> <li>Nastavení rozšíření pro RayNet CRM - verze 1.0.39</li> <li>RayNet Synchronizace Systém         <ul> <li>Jazyk Česky</li> <li>(vyžaduje restart Outlooku)</li> <li>Úroveň logování</li> <li>Debug</li> <li>Vymazat logy</li> <li>Zabalit logy</li> </ul> </li> </ul> |